# Anvisningar IMAP i Microsoft Outlook

### I Outlook välj Arkiv

|    |            |                         |           | 100 C  |
|----|------------|-------------------------|-----------|--------|
| •  | 89 =       |                         |           |        |
|    | Arkiv Sta  | art Skicka              | och ta en | not Ma |
|    | Ny e- N    | f<br>√<br>Nya<br>iekt × | Ta        |        |
| Rq | Nytt       |                         | Ta bor    | t      |
| Ø  | Dra dina f | avoritmappar            | hit       |        |
| _  |            |                         |           |        |

#### Välj: + Lägg till konto

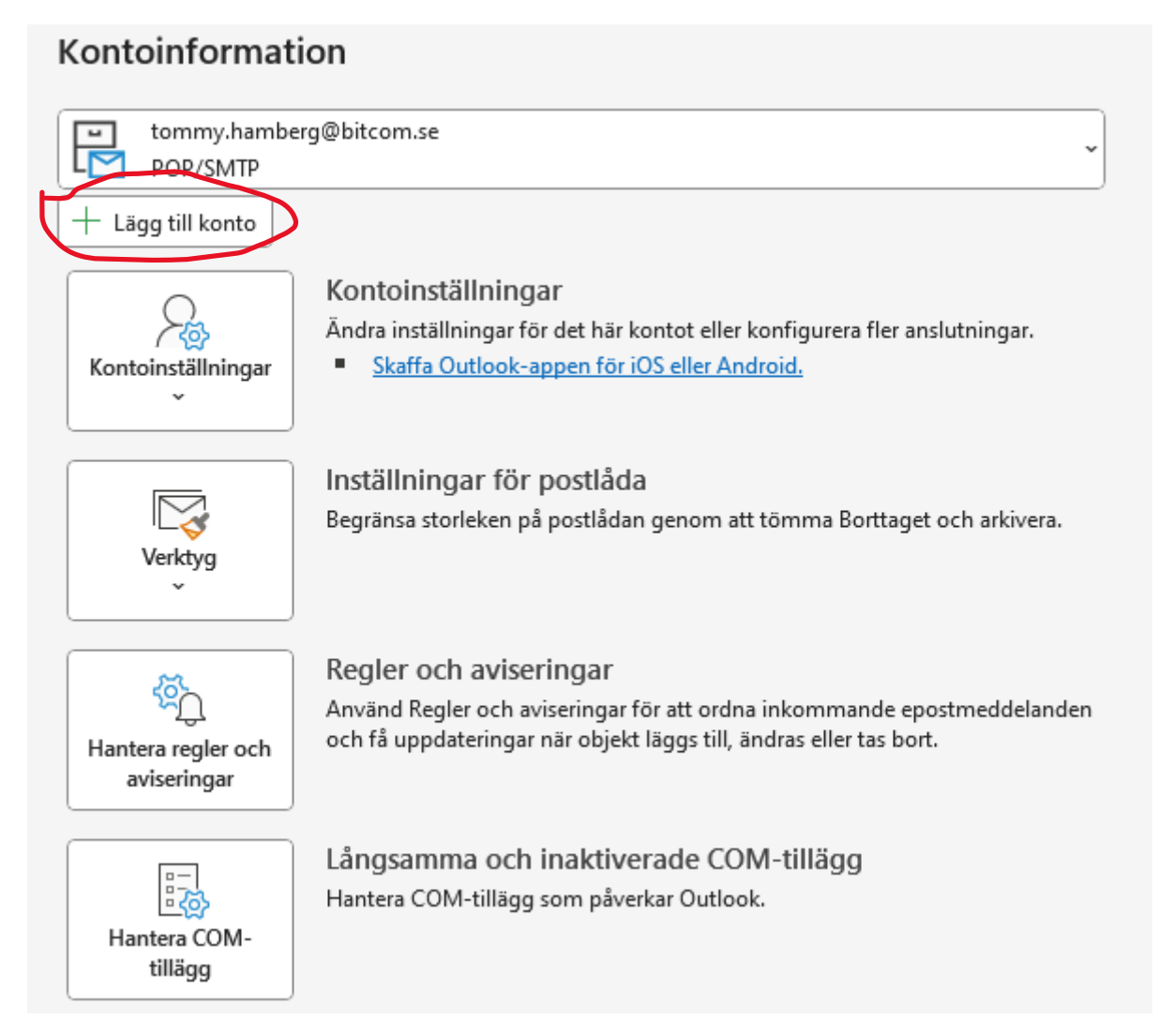

# Välj: Avancerade alternativ

| IN CONTRACTOR OF A DESCRIPTION OF A DESCRIPTION OF A DESCRIPANTE A DESCRIPANTE A DESCRIPANTE A DESCRIPTION OF A DESCRIPTION O | MAN 1                                                         |   |
|----------------------------------------------------------------------------------------------------|---------------------------------------------------------------|---|
|                                                                                                    | 💽 Outlook                                                     | × |
| E-postadress<br>E-postadre                                                                                                    | :SS                                                           | J |
| (                                                                                                    | Avancerade alternativ \vee                                    | 5 |
|                                                                                                    | Anslut                                                        |   |
| Inget konto?                                                                                                    | <u>Skapa en Outlook.com e-postadress för att komma igång.</u> |   |

## Skriv in din epostadress

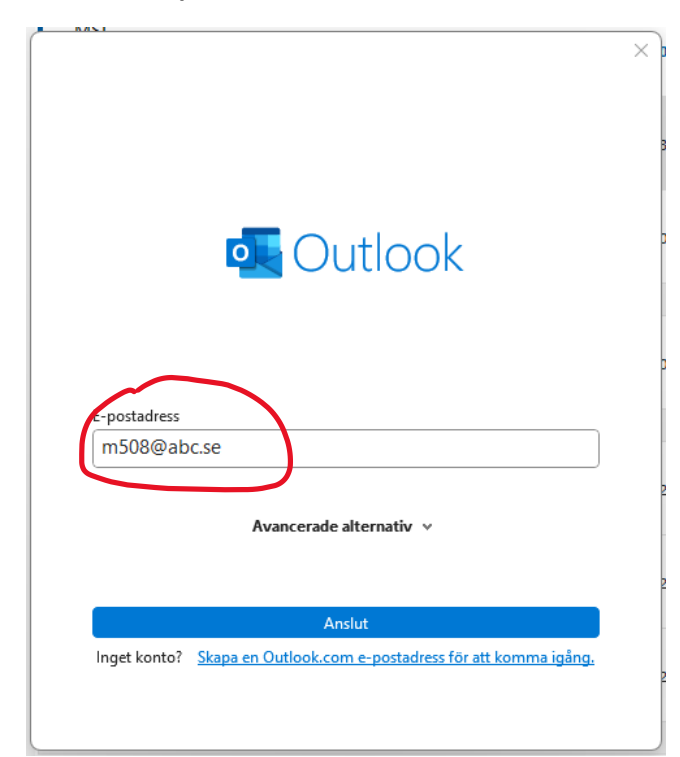

Välj: Jag vill konfigurera mitt konto manuellt

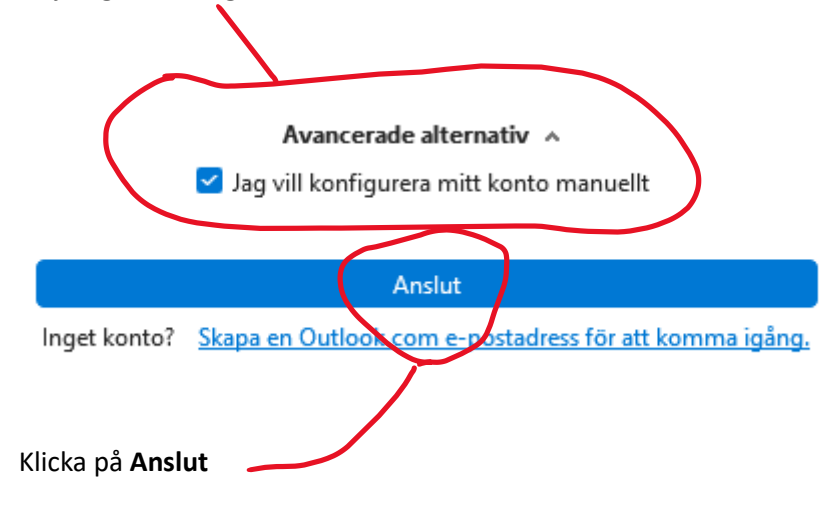

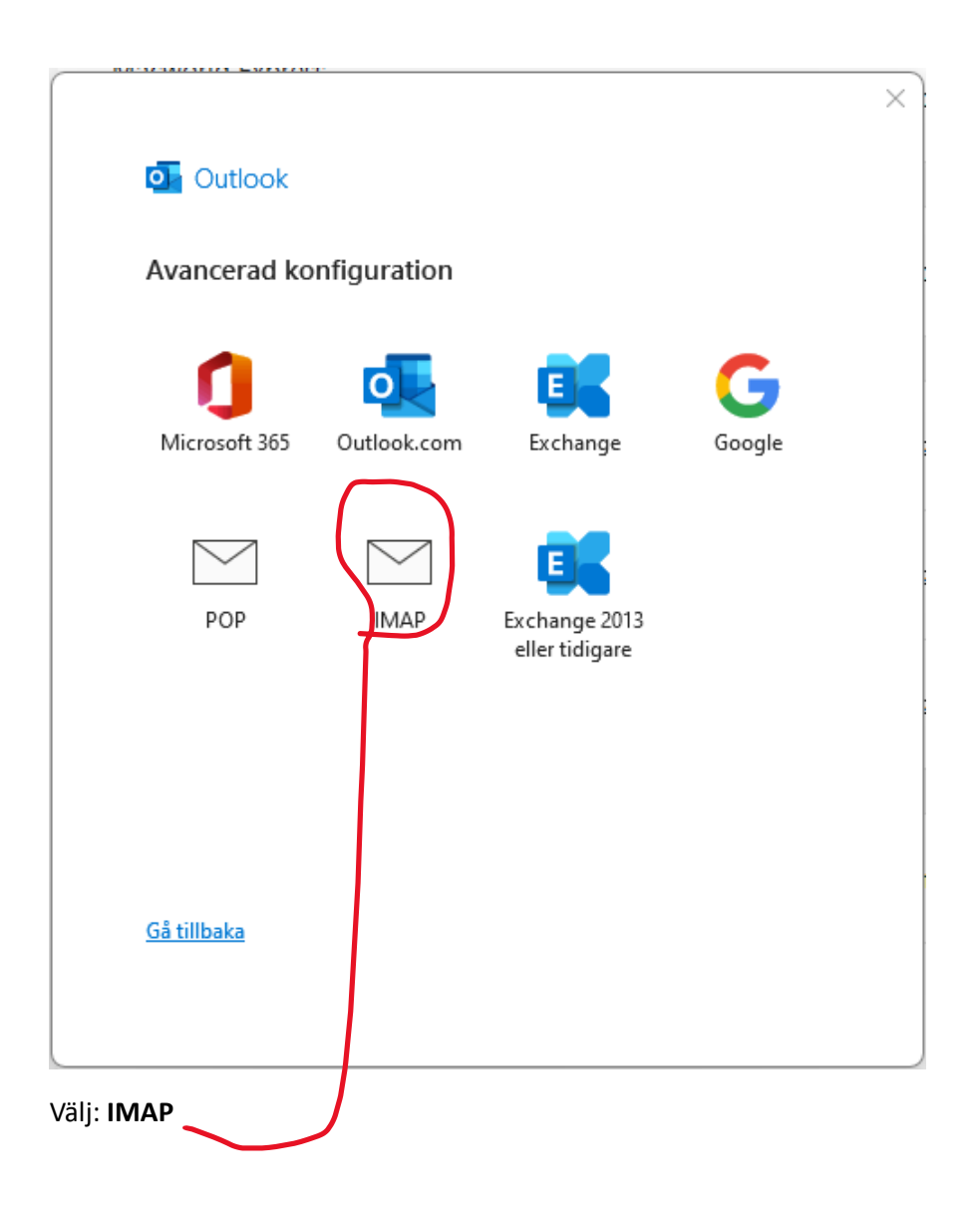

Skriv in ditt lösenord

IMAP-kontoinställningar

tommy@abc.se

(Inte du?)

6

Lösenord

Ange uppgifter enligt nedan med dina egna uppgifter.

|                                                        | × |
|--------------------------------------------------------|---|
| IMAP-kontoinställningar<br>m508@abc.se                 |   |
| Inkommande e-post                                      |   |
| Användarnamn m508                                      |   |
| Lösenord ******                                        |   |
| Kom ihåg lösenordet                                    |   |
| Server imap.abc.se Port 993                            |   |
| Krypteringsmetod SSL/TLS ~                             |   |
| Kräv säker lösenordsautentisering (SPA) vid inloggning |   |
| Utgående e-post \vee                                   |   |
|                                                        |   |
|                                                        |   |
|                                                        |   |
| Nästa                                                  |   |
|                                                        |   |
|                                                        |   |
| Klicka på <b>Utgående post</b>                         |   |

Skriv in uppgifter enligt nedan

| m   | 1AP-KOntoinstaiiningar<br>508@abc.se                                               |
|-----|------------------------------------------------------------------------------------|
|     |                                                                                    |
| Inl | kommande e-post \vee                                                               |
| Ut  | gående e-post                                                                      |
|     | Server smtp.abc.se Port 587                                                        |
|     | Krypteringsmetod STARTTLS ~                                                        |
|     | Server-timeout                                                                     |
|     | Kräv säker lösenordsautentisering (SPA) vid inloggning                             |
|     | 🗹 Den utgående servern (SMTP) kräver autentisering                                 |
|     | <ul> <li>Använd samma inställningar som på servern för inkommande e-pos</li> </ul> |
|     | C Logga in med användarnamn och lösenord                                           |
|     |                                                                                    |
|     |                                                                                    |
|     |                                                                                    |
|     | <i>I</i>                                                                           |
|     | Nästa                                                                              |
|     |                                                                                    |
|     |                                                                                    |